# **Guide to Studying Abroad**

## **Online Application**

Before you start completing the application speak to your Course Tutor and School Exchange Coordinator who will provide information about whether study abroad is appropriate for you. The NTU Study Abroad Office will support you with information about funding and finance. A list of contacts is available at:

http://www4.ntu.ac.uk/current\_students/study\_abroad/find\_out\_more/index.html

You will need to complete the online application form and track your application through the approval process. Here are the steps of the initial approval process:

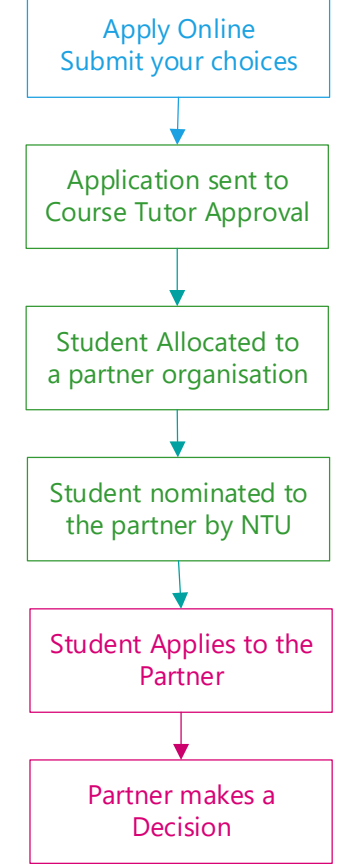

#### **Making the Application**

The application form is located on the NTU Study Abroad web pages:

https://www4.ntu.ac.uk/current\_students/study\_abroad/index.html

| To study at one of our partner institutions worldwide Apply now |  |
|-----------------------------------------------------------------|--|
| To study at one of ISEP member institutions, Apply now          |  |

You will need to login in using your NTU ID and password to login.

| NOTTINGHAM                            | NTU Single Sign-on                                                        |
|---------------------------------------|---------------------------------------------------------------------------|
| Please enter your username (e.g. N    | 0601040) and password and click on 'Login'.                               |
| Username<br>Password                  | LOGIN CLEAR                                                               |
| Get or reset your                     | password: <u>Student</u> or <u>Staff</u>                                  |
| Please close your web browser and lo  | g-off your machine at the end of your session.                            |
| Copyright @ 2005<br>Powered by Jacg C | 2010 JA-1907. All rights reserved.<br>Intral Authentication Service 3.4.2 |
|                                       |                                                                           |
|                                       |                                                                           |
|                                       |                                                                           |

This will save you time as the application form will populate with all the information you provided about yourself at enrolment.

| Data concerning the study          |                                                      |
|------------------------------------|------------------------------------------------------|
| Country of the sending institution | United Kingdom of Great Britain and Northern Ireland |
| Sending institution                | NOTTING02 - NOTTINGHAM TRENT UNIVERSITY              |
| School                             | ST - Science and Technology                          |
| Course of Study                    | COMP004_BSc(H) Software Engineering SW               |
| Study Year                         | 3                                                    |
| Enrolment Status                   | FE                                                   |
| Current Progress Decision          | PS                                                   |

You will be asked to answer a few questions about yourself and select up to three partner universities where you would like to study.

| Study Choices                                 |                  |   |
|-----------------------------------------------|------------------|---|
| Country of Receiving Institution (1st choice) | < Please select> | * |
| Receiving institution (1st choice)            | < Please select> | * |

You will be asked to provide some information about your language experience. Don't worry if you don't have a language experience as majority of our partners will teach in English (unless specified).

#### Language Experience

Have you studied languages other than your mother tongue?

◯Yes ◯No \*

A personal statement is required to complete your application. The statement should outline why you would like to undertake the study abroad and how you feel it would benefit you and your studies.

| Personal statement                   |                                                                                                    |      |
|--------------------------------------|----------------------------------------------------------------------------------------------------|------|
| Please enter your personal statement |                                                                                                    | *    |
|                                      |                                                                                                    |      |
|                                      |                                                                                                    |      |
|                                      | There are still 1000 characters available                                                                    |      |
|                                      | This is a competitive application so please ensure that you cover the following four points in<br>statement: | your |
|                                      | How your proposed plan relates to your course ?                                                              |      |
|                                      | How this international experience will benefit you academically ?                                            |      |
|                                      | <ul> <li>How this international experience will benefit you personally ?</li> </ul>                          |      |
|                                      | How this international experience will benefit you professionally ?                                          |      |
|                                      |                                                                                                    |      |

To submit the application form, you will need to check the box to agree to terms and conditions and submit the application form.

| Acceptance         |                                                      |                            |
|--------------------|------------------------------------------------------|----------------------------|
|                    | I agree to the terms and conditions.                 |                            |
|                    | Please check the box to accept terms and conditions. |                            |
| Cancel application | Send application                                     | powered by MOBILITY-ONLINE |

You will receive a confirmation email to your NTU email address as soon as you submit the application. This will provide you with the link to the portal page where you can track your application.

| Search ,O                                                                               | C2 ≫≣     | ← Reply ← Reply all → Forward $\Box$ Archive 🛍 Delete •••                                                                                                    |
|-----------------------------------------------------------------------------------------|-----------|----------------------------------------------------------------------------------------------------|
| Inbox                                                                                   | Unread 🗸  | Confirmation of Application/Registration                                                                                                    |
| Noreply@ntu.ac.uk<br>Confirmation of Application/Regis<br>Dear Student Thank you for su | Thu 16/11 | noreply@ntu.ac.uk 16/11/2017 11:05                                                                                                    |
|                                                                                         |           | Dear Student                                                                                                    |
|                                                                                         |           | Thank you for submitting your Bursary/Scholarship application. Your application will now be processed and<br>you can track your application by logging in here, using your NTU user name and password: |
|                                                                                         |           | https://www.service4mobility.com/europe/LoginServlet?sprache=en&identifier=NOTTING02                                                                                                    |
|                                                                                         |           | If you have any further questions about your application, please email us at <u>mobilityfunding@ntu.ac.uk</u> or pop<br>in to one of the Global Lounges on the City or Clifton Campuses.               |
|                                                                                         |           | Regards                                                                                                    |
|                                                                                         |           | NTU Global Office                                                                                                    |

### **Tracking your Application**

As you step through the application process you may be asked to login in to the portal page to either update your application, answer further questions or upload documents to support your application. This portal is located here:

https://www.service4mobility.com/europe/LoginServlet?sprache=en&identifier=NOTTING02

You can use your NTU ID and password to log in to the portal.

When you first complete your application the portal will look as follows:

| My Application Data               | Application workflow               |                                                                                                    |                           |                          |                |                        |                              | 0   |
|-----------------------------------|------------------------------------|----------------------------------------------------------------------------------------------------|---------------------------|--------------------------|----------------|------------------------|------------------------------|-----|
|                                   | Applicant details                  |                                                                                                    |                           |                          |                |                        |                              |     |
| Application worknow               | Last name                          | Brown                                                                                                    |                           | Cou                      | urse of Study  | COMP004_BSc(H) Softwar | e Engineering SW - COMP      | 004 |
| Edit application                  | First name                         | John                                                                                                    |                           | Country of Receiving In  | stitution (1st | Germany                |                              |     |
| Download documents                | Data of high                       | 01/01/1111                                                                                                    |                           | Developer in which there | choice)        | MUNCHENOG Musich Uni   | wards of Applied Colores     |     |
| Selection of the used application | Date of birth                      | 01/01/1111                                                                                                    |                           | Receiving Institution    | (1st choice)   | MUNCHENU6 - MUNICH UN  | iversity of Applied Sciences | 5   |
| Delete applications               | Country of the sending institution | United Kingdom of Great Brit                                                                                                    | tain and Northern Ireland | Stay from                | (1st choice)   | 23/08/2018             |                              |     |
|                                   | Sending institution                | Notting02 - Nottingham                                                                                                    | TRENT UNIVERSITY          | Stay until               | (1st choice)   | 15/11/2018             |                              |     |
|                                   | 🗉 🖬 Necessary steps                | Done                                                                                                    | Done on                   | Done by                  | Direct acc     | ess via following link | 4/6                          |     |
|                                   | Application and registration       |                                                                                                    |                           |                          |                |                        | 4/4                          |     |
|                                   | Online Application                 | Image: A start and a start a start | 17/11/2017                | Samuel Burdon            | Show/Ch        | ange application       |                              | ?   |
|                                   | Confirmation e-mail online-appl    | lication 🔽                                                                                                    | 17/11/2017                | Automatically generated  |                |                        |                              |     |
|                                   | Online registration                |                                                                                                    | 17/11/2017                | Samuel Burdon            |                |                        |                              |     |
|                                   | Personal details completed         |                                                                                                    |                           |                          | View you       | r contact details      |                              |     |
|                                   | Decisions: Tutor & Host Institut   | ion                                                                                                    |                           |                          |                |                        | 0/2                          |     |
|                                   | Application marked as complete     | e 🗌                                                                                                    |                           |                          |                |                        |                              |     |
|                                   | Application Accepted/Rejected      | by Tutor                                                                                                    |                           |                          |                |                        |                              |     |
|                                   |                                    |                                                                                                    |                           |                          |                |                        |                              |     |
|                                   |                                    |                                                                                                    |                           |                          |                |                        |                              |     |
|                                   |                                    |                                                                                                    |                           |                          |                |                        |                              |     |
|                                   | <                                  |                                                                                                    |                           |                          |                |                        |                              |     |

The green ticks indicate that the item is complete and the red boxes indicate work is in progress.

You can view and update your application form at any time by clicking on the "Show/Change application" link.

| riy opproacion baca               | a                                  |                                |                        |                         |                |                         |                               |     |
|-----------------------------------|------------------------------------|--------------------------------|------------------------|-------------------------|----------------|-------------------------|-------------------------------|-----|
| Application workflow              | Applicant details                  |                                |                        |                         |                | en avenue avenue        |                               |     |
| Edit application                  | Last name                          | Brown                          |                        | Соц                     | urse of Study  | COMP004_BSc(H) Softw    | are Engineering SW - COMPO    | 104 |
| Download documents                | First name                         | John                           |                        | Country of Receiving In | stitution (1st | Germany                 |                               |     |
| Selection of the used application | Date of birth                      | 01/01/1111                     |                        | Receiving institution   | (1st choice)   | MUNCHEN06 - Munich U    | niversity of Applied Sciences | 0   |
| Delete applications               | Country of the sending institution | United Kingdom of Great Britai | n and Northern Ireland | Stay from               | (1st choice)   | 23/08/2018              |                               |     |
|                                   | Sending institution                | Notting02 - Nottingham T       | RENT UNIVERSITY        | Stay until              | (1st choice)   | 15/11/2018              |                               |     |
|                                   | F Necessary steps                  | Done                           | Done on                | Done by                 | Direct ac      | cess via following link | 4/6                           |     |
|                                   | Application and registration       |                                |                        |                         |                |                         | 4/4                           |     |
|                                   | Online Application                 |                                | 17/11/2017             | Samuel Burdon           | Show/C         | nange application       |                               | ?   |
|                                   | Confirmation e-mail online-app     | lication 🔽                     | 17/11/2017             | Automatically generated | $\square$      | )                       |                               |     |
|                                   | Online registration                |                                | 17/11/2017             | Samuel Burdon           |                |                         |                               |     |

You can view your contact details by clicking on the "View your contact details" link. Your contact details have been taken from the main student record system so if you wish to update them you will need to update them at the following link and this system will then be automatically updated.

|                                   | Application workflow               |                                                                                                    |                           |                         |                  |                        |                               | (? |
|-----------------------------------|------------------------------------|----------------------------------------------------------------------------------------------------|---------------------------|-------------------------|------------------|------------------------|-------------------------------|----|
| My Application Data               | Applicant details                  |                                                                                                    |                           |                         |                  |                        |                               |    |
| Application worknow               | Last name                          | Brown                                                                                                    |                           | G                       | ourse of Study   | COMP004_BSc(H) Softwa  | re Engineering SW - COMP004   |    |
| Edit application                  | First name                         | John                                                                                                    |                           | Country of Receiving 1  | Institution (1st | Germany                |                               |    |
| Download documents                | Thot hume                          | U U U U                                                                                                    |                           | country of receiving i  | choice)          | Germany                |                               |    |
| Selection of the used application | Date of birth                      | 01/01/1111                                                                                                    |                           | Receiving institution   | on (1st choice)  | MUNCHEN06 - Munich Un  | niversity of Applied Sciences |    |
| Delete applications               | Country of the sending institution | United Kingdom of Great Bri                                                                                                    | tain and Northern Ireland | Stay fro                | m (1st choice)   | 23/08/2018             |                               |    |
|                                   | Sending institution                | NOTTING02 - NOTTINGHAM                                                                                                    | TRENT UNIVERSITY          | Stav un                 | til (1st choice) | 15/11/2018             |                               |    |
|                                   |                                    |                                                                                                    |                           | ,                       |                  |                        |                               |    |
|                                   | 🗉 🗖 Necessary steps                |                                                                                                    | Done on                   | Done by                 | Direct acc       | ess via following link | 4/6                           |    |
|                                   | Application and registration       |                                                                                                    |                           |                         |                  |                        | 4/4                           |    |
|                                   | Online Application                 | Image: A start of the start of the start | 17/11/2017                | Samuel Burdon           | Show/Cha         | ange application       |                               | ?  |
|                                   | Confirmation e-mail online-ap      | plication 🔽                                                                                                    | 17/11/2017                | Automatically generated |                  |                        |                               |    |
|                                   | Online registration                |                                                                                                    | 17/11/2017                | Samuel Burdon           |                  |                        |                               |    |
|                                   | Personal details completed         |                                                                                                    |                           |                         | View you         | r contact details      |                               |    |
|                                   | Decisions: Tutor & Host Institu    | ition                                                                                                    |                           |                         |                  |                        | 0/2                           |    |
|                                   | Application marked as comple       | ete 🗌                                                                                                    |                           |                         |                  |                        |                               |    |

Your application form will be checked for completeness and reviewed by your Course Tutor. When this is complete, your portal will be updated to inform you the decision have been made.

| - Ma Annihan Data   | Application workflow                                 |                         |                                 |                      |                      |                        |                              | 0  |
|---------------------|------------------------------------------------------|-------------------------|---------------------------------|----------------------|----------------------|------------------------|------------------------------|----|
| My Application Data | Applicant details                                    |                         |                                 |                      |                      |                        |                              |    |
|                     | Last name                                            | Burdon                  |                                 |                      | Course of Study      | COMP004_BSc(H) Softwa  | re Engineering SW - COMPO    | 04 |
|                     | First name                                           | Samuel                  |                                 | Country of Receivi   | ing Institution (1st | Germany                |                              |    |
|                     | Date of birth                                        | 14/01/1996              |                                 | Receiving instil     | tution (1st choice)  | MUNCHEN06 - Munich Un  | iversity of Applied Sciences |    |
|                     | Country of the sending institution                   | United Kingdom of Great | at Britain and Northern Ireland | Stay                 | from (1st choice)    | 23/08/2018             |                              |    |
|                     | Sending institution                                  | NOTTING02 - NOTTING     | GHAM TRENT UNIVERSITY           | Stay                 | y until (1st choice) | 15/11/2018             |                              |    |
|                     |                                                      |                         |                                 | Develop              | Directory            |                        | 617                          |    |
|                     | Necessary steps                                      | Don                     | e Done on                       | Done by              | Direct acc           | ess via following link | 6//                          |    |
|                     | Application and registration                         |                         |                                 |                      |                      |                        | 4/4                          |    |
|                     | Online Application                                   |                         | 17/11/2017                      | Samuel Burdon        | Show/Ch              | ange application       |                              | ?  |
|                     | Confirmation e-mail online-ap                        | plication               | 17/11/2017                      | Automatically genera | ited                 |                        |                              |    |
|                     | Online registration                                  |                         | 17/11/2017                      | Samuel Burdon        |                      |                        |                              |    |
|                     | Personal details completed                           | -                       | 2                               |                      | View you             | ir contact details     |                              |    |
|                     | Decisions: Tutor & Host Institut                     | tion                    |                                 |                      |                      |                        | 2/3                          |    |
|                     | Application marked as comple                         | te 💽                    | 2                               |                      |                      |                        |                              |    |
|                     | Application Accepted by Tutor<br>Partner institution | , please apply via      | 2                               |                      |                      |                        |                              |    |
|                     | Place confirmed by partner in:                       | stution                 | ]                               |                      |                      |                        |                              |    |

Once your application has been approved by your Course Tutor, you will be nominated to your allocated partner university. You will need to complete Partner University application. Once they have accepted you, your status will be updated on the portal. If you are successful, you will have a number of Pr-departure tasks to complete.

## After my application has been accepted

Once you have been accepted, there are a series of tasks you will need to complete before departure.

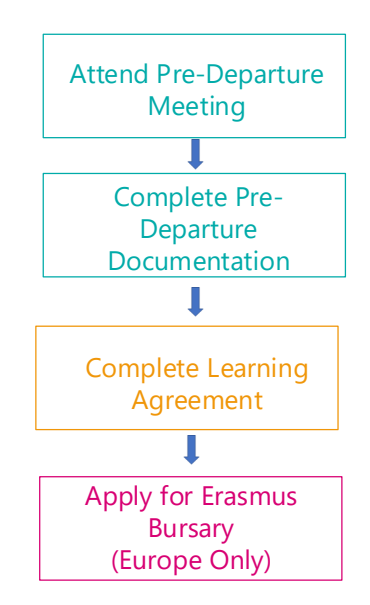

You can continue to use the portal to upload your Learning Agreement and other Pre-departure documentation. You will also be emailed about a compulsory Pre-departure meeting. The portal will store the meeting time/date to remind you.

| Search O                                                                           | ]C ĭ≣           | ← Reply ≪ Reply all → Forward $\boxdot$ Archive $\widehat{\blacksquare}$ Delete                                                                                                    | •••              |
|------------------------------------------------------------------------------------|-----------------|----------------------------------------------------------------------------------------------------|------------------|
| Inbox                                                                              | Unread 🗸        | Pre-Departure Meeting details                                                                                                    |                  |
| N noreply@ntu.ac.uk<br>Pre-Departure Meeting details<br>Dear Mr. Jones Please find | 14:05<br>an up։ | noreply@ntu.ac.uk<br>14:05<br>To: Jones, John                                                                                                    | đ                |
|                                                                                    |                 | Dear Mr. Jones ,<br>Please find an update on your Study Abroad application.<br>Before departing on your study abroad, you are required to attend a Pre-Departure Meeting. This i<br>computory meeting so if you cannot attend the date for any reason, please contact your School<br>administration team to discuss.<br>Please can you attend the following meeting:<br>Date: 20.11.2017<br>Time: 10am, Chaucer Café, Chaucer Building<br>Location:<br>If you have any further questions about your application, please either speak to School administrator<br>us at <u>NTUGlobal@ntw.ac.uk</u> or pop in to one of the Global Lounges on the City or Clifton Campuses.<br>Regards<br>NTU Global Office | s a<br>yr, email |

|   |        | Necessary steps                                                             | Done | Done on    | Done by                 | Direct access via following link (           | 8 / 13 |
|---|--------|-----------------------------------------------------------------------------|------|------------|-------------------------|----------------------------------------------|--------|
|   |        | Confirmation e-mail online-application                                      |      | 21/05/2019 | Automatically generated |                                              |        |
|   |        | Online Registration                                                         |      | 21/05/2019 |                         |                                              |        |
|   |        | Personal details completed                                                  |      |            |                         | View your contact details                    |        |
| ] | Decisi | ions: Tutor & Host Institution                                              |      |            |                         |                                              | 3/3    |
|   |        | Application marked as complete                                              |      | 11/07/2019 |                         |                                              |        |
|   |        | Application Accepted by Tutor, please apply via Partner institution         |      |            |                         |                                              |        |
|   |        | Place confirmed by partner instution                                        |      | 16/01/2020 |                         |                                              |        |
| ] | Pre-D  | eparture/Departure                                                          |      |            |                         |                                              | 1 / 2  |
|   |        | Pre-Departure Email received                                                | ~    | 16/01/2020 |                         |                                              |        |
|   |        | <ul> <li>Meeting Date : 16/01/2020</li> <li>Meeting Time : 11:30</li> </ul> |      |            |                         |                                              |        |
|   |        | Click on the link to complete Health and Safety<br>Requirements             |      |            |                         | Open Health and Safety Website               |        |
|   |        | Health and Safety Requirements completed                                    |      |            |                         | Confirm Health and Safety tasks are complete |        |
| 9 | Learn  | ing Agreement                                                               |      |            |                         |                                              | 0 / 1  |
|   |        | Learning Agreement uploaded                                                 |      |            |                         |                                              |        |
|   | Erasn  | nus funding                                                                 |      |            |                         |                                              | 0/1    |
|   |        | Erasmus funding details entered                                             |      |            |                         |                                              |        |
| 3 | Exten  | sion of stay (optional)                                                     |      |            |                         |                                              | 0/0    |
|   |        | Extension of stay (optional)                                                |      |            |                         |                                              |        |
| 3 | After  | the mobility                                                                |      |            |                         |                                              | 0 / 2  |
|   |        | Complete After Mobility Questionnaire                                       |      |            |                         |                                              |        |
|   |        | After Mobility Form uploaded                                                |      |            |                         |                                              |        |

If you are completing your study in Europe, in a country covered by the Erasmus scheme, you may be eligible for an Erasmus Grant. To receive the grant you will need to complete a series of application steps in the portal. You will be prompted by email when you need to provide information for this process.

| ÷ | a 🖬 Necessary steps                                                                                           | Done | Done on    | Done by | Direct access via following link                                | 17 / 20 |
|---|----------------------------------------------------------------------------------------------------|------|------------|---------|-----------------------------------------------------------------|---------|
|   | Pre-Departure/Departure                                                                                       |      |            |         |                                                                 | 2/2     |
|   | Pre-Departure Email received                                                                                  | ~    | 03/05/2019 |         |                                                                 |         |
|   | <ul> <li>Meeting Date : 08/05/2019</li> <li>Meeting Time : 15:00 Location : NEWTON LT4, City Ca</li> </ul>    |      |            |         |                                                                 |         |
|   | Click on the link to complete Health and Safety<br>Requirements                                               |      |            |         | Open Health and Safety Website                                  |         |
|   | Health and Safety Requirements completed                                                                      | ~    | 15/05/2019 |         |                                                                 |         |
| - | Learning Agreement                                                                                            |      |            |         |                                                                 | 3/3     |
|   | Learning Agreement uploaded                                                                                   |      | 08/10/2018 |         | Upload your signed Learning Agreement                           |         |
|   | E-mail about incompleteness (LA) received                                                                     |      | 06/07/2018 |         |                                                                 |         |
|   | Learning Agreement marked as incomplete - Confirmation of<br>completion of the Learning Agreement information | •    | 08/10/2018 |         | Confirm that the Learning Agreement information is<br>completed |         |
|   | Erasmus funding                                                                                               |      |            |         |                                                                 | 6/7     |
|   | Erasmus funding details entered                                                                               |      | 06/07/2018 |         | Enter Erasmus funding details                                   |         |
|   | Start and end dates for mobility confirmed                                                                    |      | 08/10/2018 |         |                                                                 |         |
|   | Grant agreement form uploaded                                                                                 |      | 08/10/2018 |         | Upload your grant agreement form                                |         |
|   | Dual Award check done                                                                                         |      | 26/06/2019 |         | Dual Award check                                                |         |
|   | Dual award - payment mode selected                                                                            |      |            |         | Select your wished payment mode                                 |         |
|   | First installment generated                                                                                   |      | 11/03/2019 |         |                                                                 |         |
|   | Grant payment confirmed                                                                                       |      |            |         | Confirm first grant payment                                     |         |
| = | Extension of stay (optional)                                                                                  |      |            |         |                                                                 | 1/1     |
|   | Extension of stay (optional)                                                                                  |      | 15/02/2019 |         | Enter details for your extension of stay (optional)             |         |
|   | New duration of stay not yet confirmed by NTU                                                                 |      | 31/05/2019 |         |                                                                 |         |
| • | After the mobility                                                                                            |      |            |         |                                                                 | 0/2     |

## **Further Guidance**

You can find out more about study abroad on the NTU Study Abroad website:

http://www4.ntu.ac.uk/current students/study abroad/